Installing Intune Company Portal and Outlook For SIRVA Email On Android Mobile Devices

July, 2018

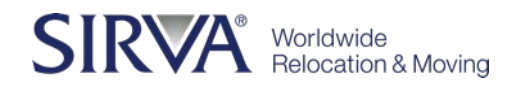

## About This Document

This document provides instructions for setting up SIRVA email on Android mobile devices.

Some things to do before proceeding further:

- Ensure your device has the latest updates
- Have at least 80% battery or plug in device
- Perform a backup of your device

There are two apps required:

First, you will need to download and install Intune Company Portal app

Next, unless you are already using Outlook, you will need to download and install the Outlook app

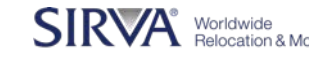

Install the free Microsoft Intune Company Portal app on your device from <u>Google Play</u>.

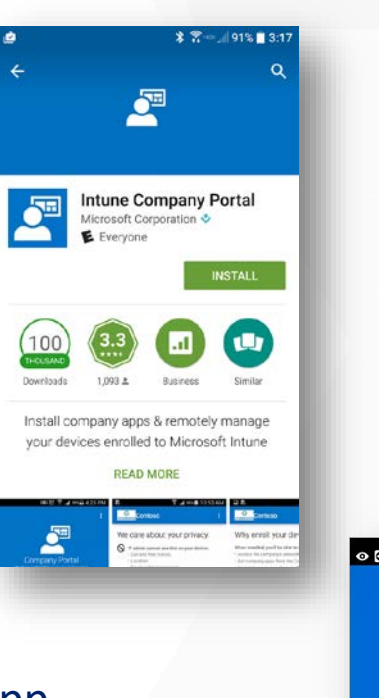

Open the Microsoft Intune Company Portal app.

On the Company Portal **Welcome** screen, tap **Sign in**, and then sign in with your SIRVA email account.

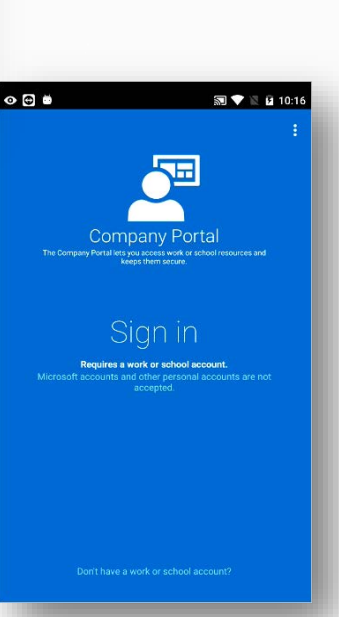

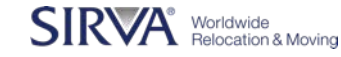

Sign in to the Company Portal app using your SIRVA email account and password, and tap **SIGN IN**, then enter your password on the next screen.

You may also be prompted to setup MFA / enter MFA code that is texted to you.

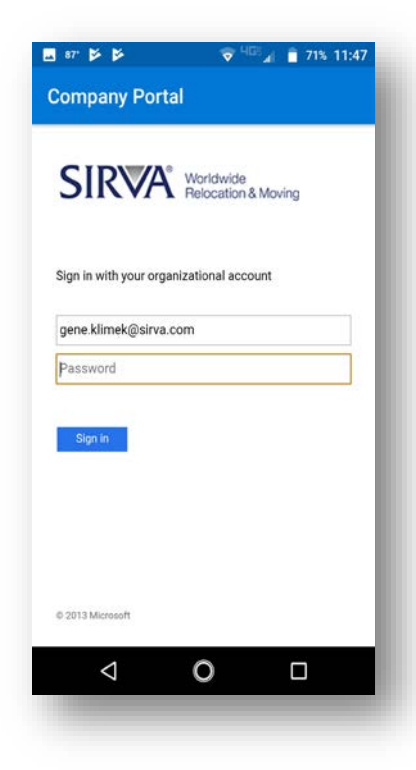

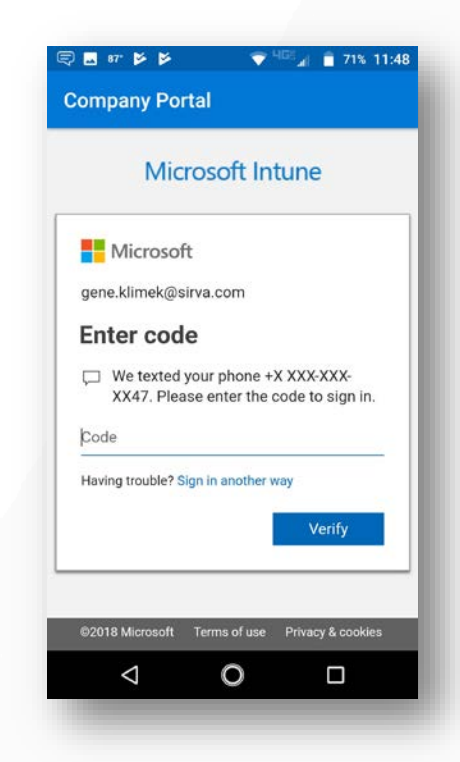

# On the <u>Access Setup</u> page, tap **CONTINUE**.

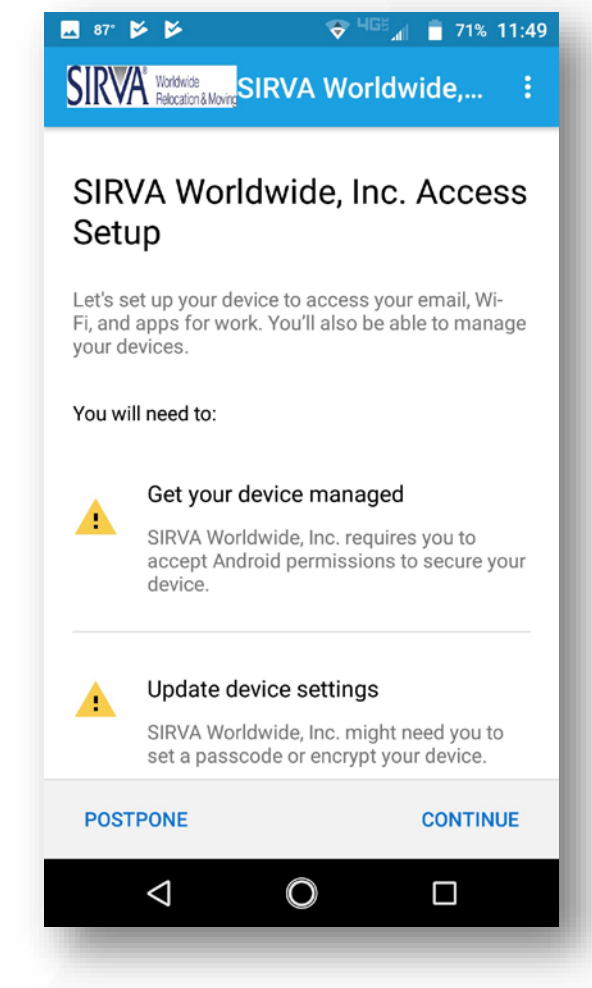

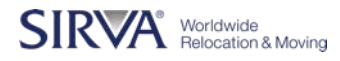

See the list of what your IT administrator can and can't see on your enrolled device, and tap **CONTINUE**.

Next, you will be asked to allow Intune to manage phone calls and activate device administrator

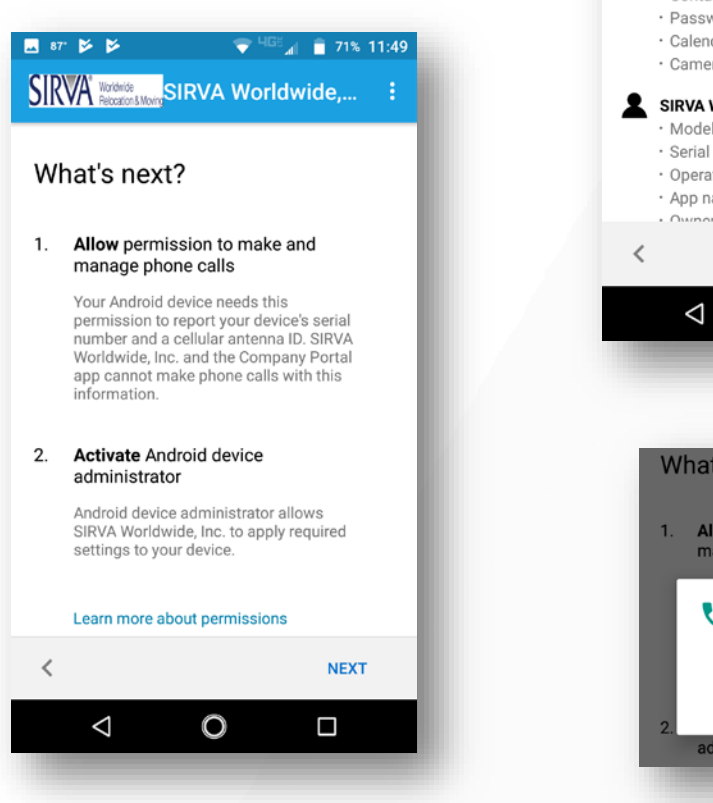

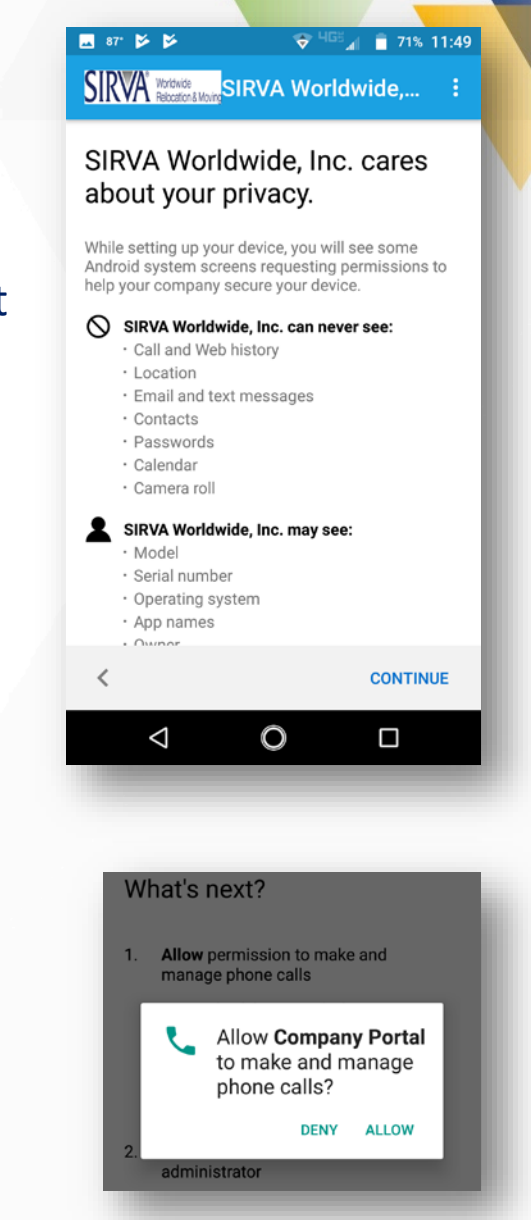

When asked to "Activate Device Administrator", please scroll down and tap "Activate this device administrator"

| Con                                                  | npany Portal                                                                                                    |                                                    |
|------------------------------------------------------|----------------------------------------------------------------------------------------------------|----------------------------------------------------|
| ompany Por                                           | tal                                                                                                    |                                                    |
| Activating<br>he app Co<br>he followi                | this administrator wi<br>mpany Portal to perf<br>ng operations:                                                          | ll allow<br>orm                                    |
| Erase<br>Erase th<br>perform                         | <b>all data</b><br>e phone's data without wa<br>ing a factory data reset.                                                | rning by                                           |
| Chang<br>Change                                      | the screen lock                                                                                                    |                                                    |
| Set pa<br>Control<br>allowed<br>PINs.                | ssword rules<br>the length and the characte<br>in screen lock passwords                                                  | ers<br>and                                         |
| Monitor<br>Monitor<br>typed w<br>the phor<br>too man | the number of incorrect pa<br>hen unlocking the screen, a<br>ne or erase all the phone's or<br>y incorrect passwords are | empts<br>asswords<br>and lock<br>data if<br>typed. |
| Lock t                                               | he screen<br>how and when the screen l                                                                                   | ocks                                               |
| <1                                                   | 0                                                                                                    |                                                    |

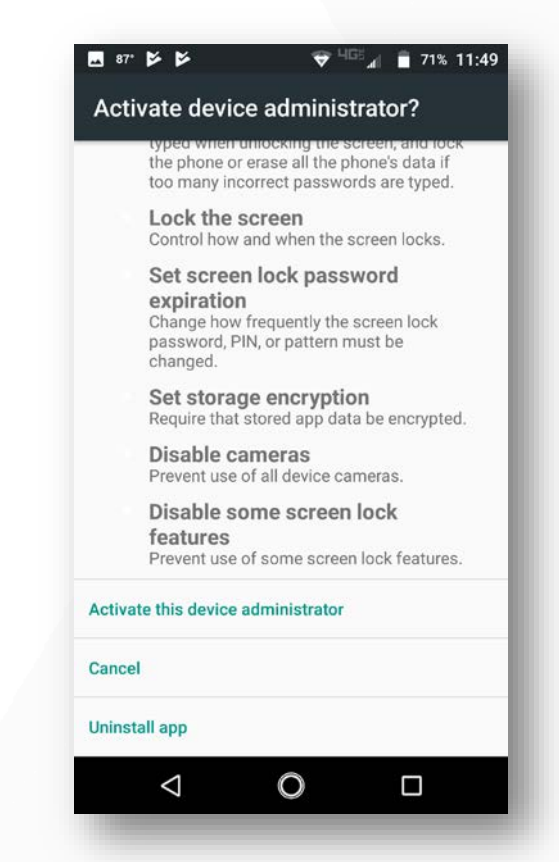

SIRVA Worldwide Relocation & Moving

You may be requested to set up additional security requirements, such as the need to set a password. Follow the on-screen instructions, and then tap **CONTINUE** when you are taken back to the Company Access Setup screen.

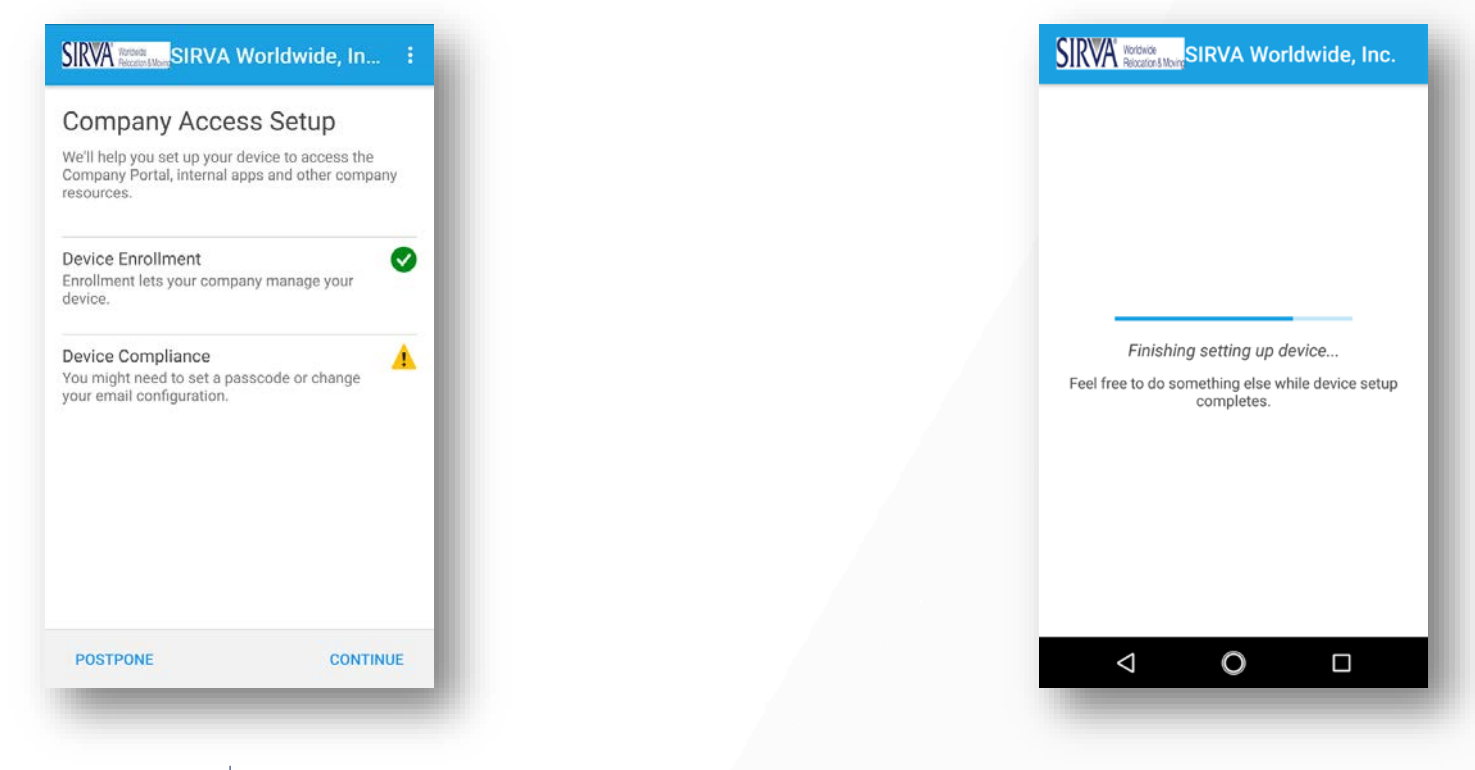

Tap **DONE**. Your device is now enrolled in Intune, and you are taken back to the Company Portal app.

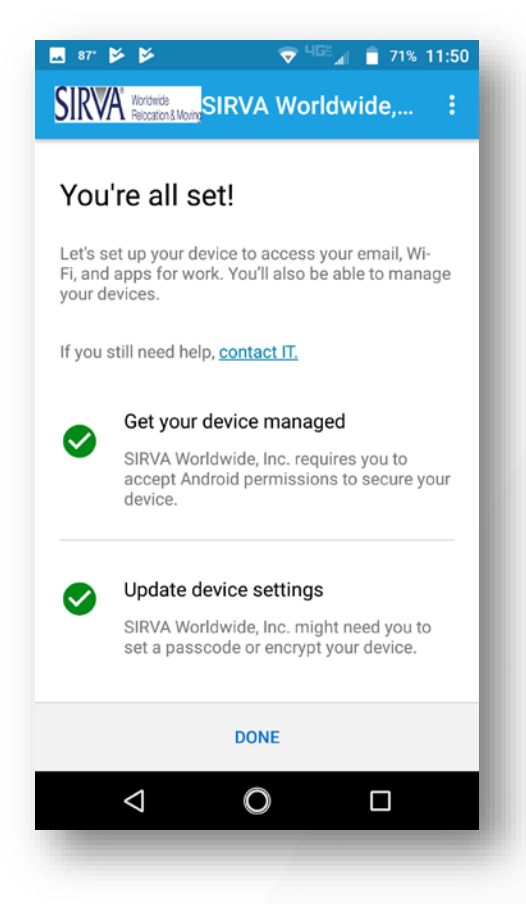

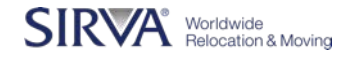

#### **Outlook App-Installation**

To get the Outlook App:

- Go to the Play Store 1.
- Search for and select Microsoft Outlook 2.
- 3. Install, open and configure using your SIRVA email, then tap **CONTINUE**

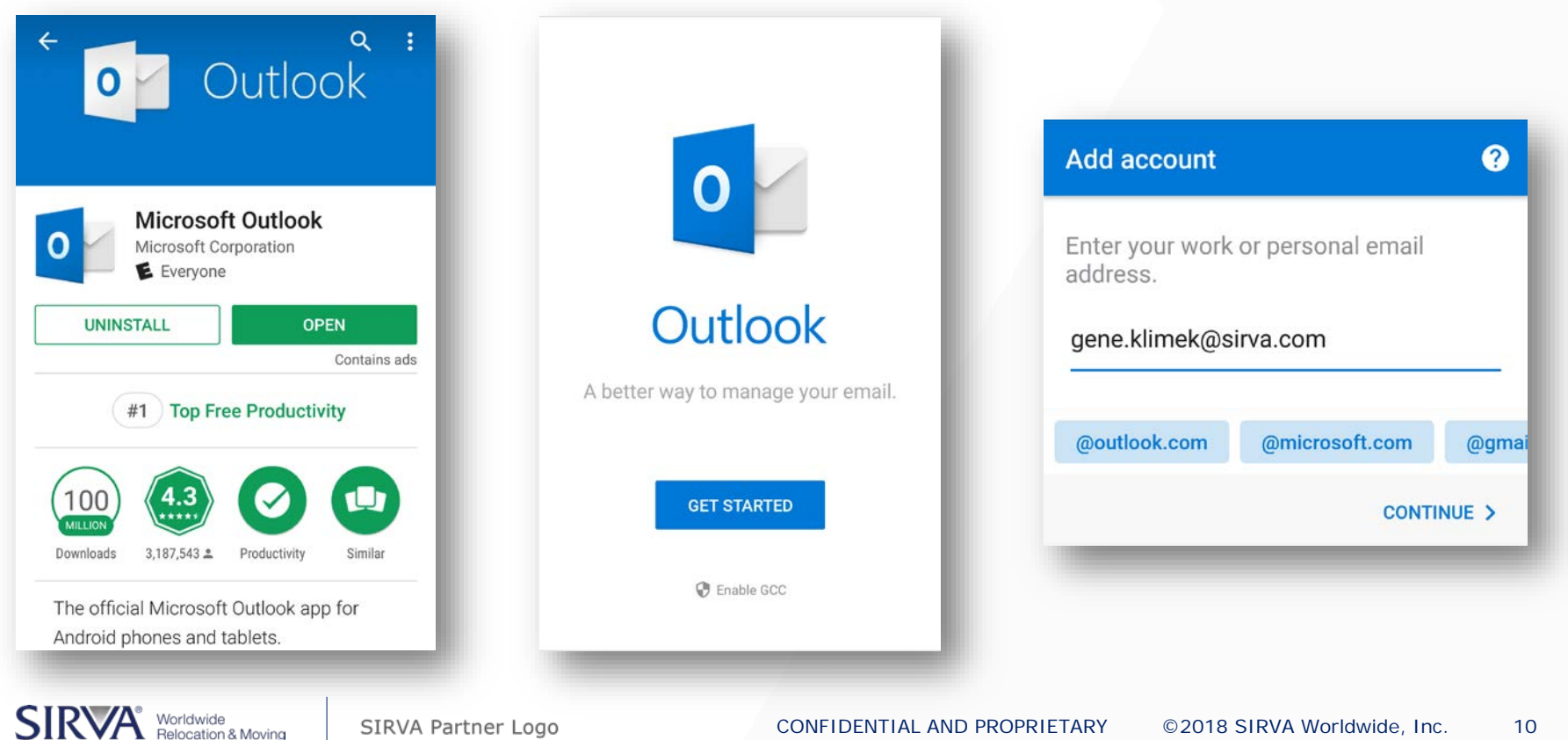

#### **Outlook App-Configuration**

# When asked to "Activate Device Administrator", please scroll down and tap "Activate this device administrator"

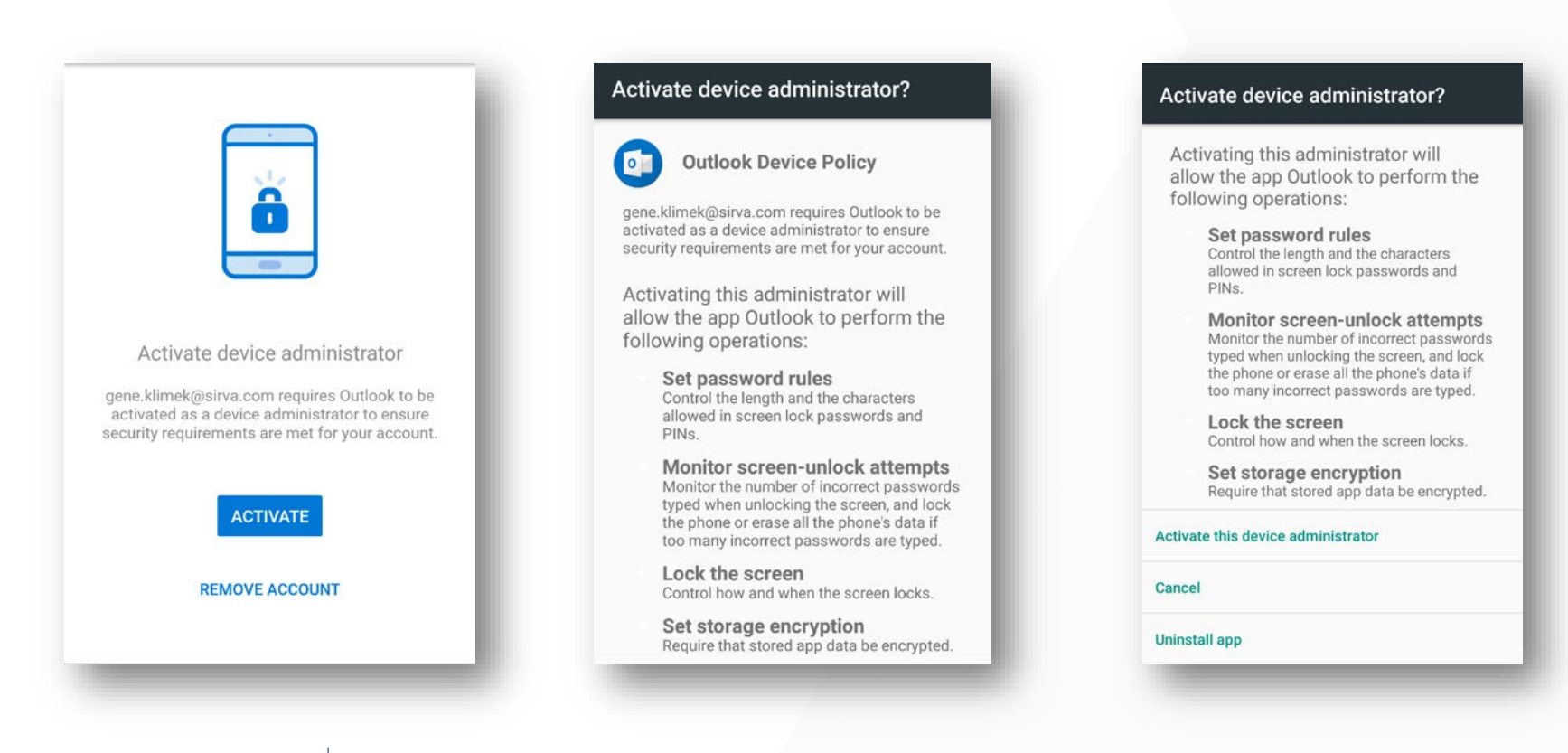

SIRVA Worldwide Relocation & Moving

SIRVA Partner Logo

## **Outlook App-Configuration**

#### To share SIRVA contacts with your phone's contacts:

- Open the Outlook app and go to Settings by tapping the 3 lines in the upper left corner, then the gear in the lower left
- 2. Under Accounts, tap your Office 365 account
- 3. Turn on "Sync contacts"

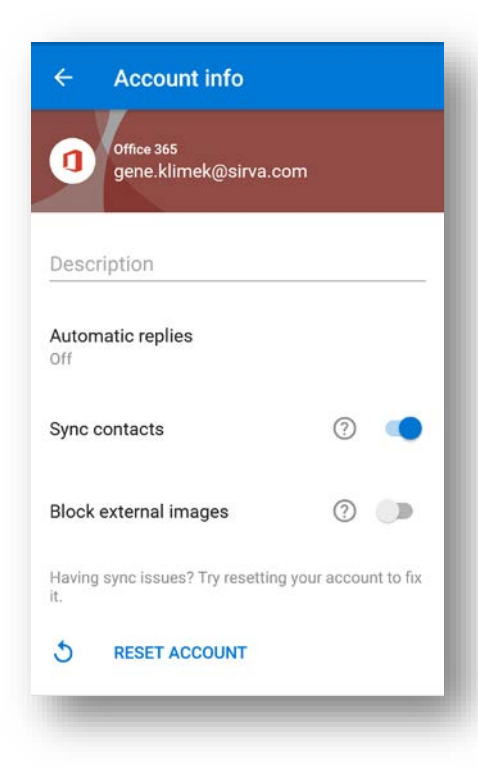

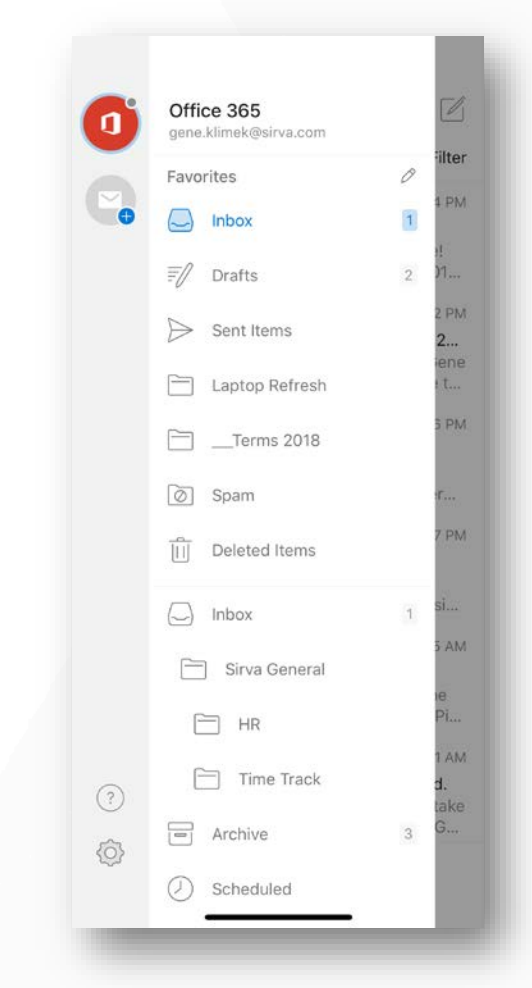